# 7 Referências Bibliográficas

BALDWIN, B.; BUTLER, O. C. Compaction Curves. AAPG Bulletin, v. 69, 1985.

BARKER, B. Aquathermal Pressuring – Role of Temperature in Development of Abnormal- Pressure Zones. **THE AMERICAN ASSOCIATION OF PETROLEUM GEOLOGISTS BULLETIN**, v. 56, n. 10, p. 2068-2071, 1972.

BORGE, H. Fault controlled pressure modelling in sedimentary basins. [S.l.]: Norwegian University of Science and Technology, Department of Mathematical Sciences, 2000.

BOWERS, G. L. Pore Pressure Estimation From Velocity Data: Accounting For Overpressure Mechanisms Besides Undercompaction. **IADC/SPE DRILLING CONFERENCE**, n. 27488, p. 515 – 530, 1994.

BREDEHOEFT, J. D.; DJEVANSHIR, R. D.; BELITZ, K. Lateral fluid flow in a compacting Sand-Shale sequence: Suth Caspian Basin. THE AMERICAM ASSOCIATION OF PETROLEUM GEOLOGIST BULLETIN, v. 72, n. 4, p. 416 424, 1988.

BREDEHOEFT, J.; HANSHAW. On the maintenance of anomaluos fluid pressure: I.Thick sedimentary sequences. **GSA**, **BULLETIN**, v. 53, p. 73-93, 1968.

BURST, J. Diagenesis of Gulf Coast Clayey Sediments and Its Possible Relation to Petroleum Migration. **THE AMERICAN ASSOCIATION OF PETROLEUM GEOLOGISTS BULLETIN**, v. 53, p. 73-93, 1969.

CARCIONE, J. M.; HELLE, H. B. Rock physics of geopressure and prediction of abnormal pore fluid pressures using seismic data. **CSEG**, p. 8-32, 2002.

CHAPMAN, R. E. Mechanical Versus Thermal Cause of Abnormally High. THE AMERICAN ASSOCIATION OF PETROLEUM GEOLOGISTS BULLETIN, p. 101-102., 1982. CHIKAO, Y.; SHOICHI, L.; EATON, B. A. An Investigative Study of Recent Technologies Used for Prediction, Detection, and Evaluation of Abnormal Formation Pressure and Fracture Pressure in North and South America. **IADC/SPE Asia Pacific drilling Technology Conferance**, Kuala lumpur, v. 36381, 1996.

CHIKAO, Y.; SHOICHI, L.; EATON, B. A. An Investigative Study of Recent Technologies Used for Prediction, Detection, and Evaluation of Abnormal Formation Pressure and Fracture Pressure in North and South America. **IADC/SPE Asia Pacific drilling Technology Conferance**, Kuala lumpur, v. 36381, 1996.

CHILINGAR, G. V.; ROBERTSON, J. O. J.; RIEKE III, H. H. Origin of abnormal formation pressures. In: CHILINGAR, G. V.; SEREBRIAKOV, V. A.; ROBERTSON, J. O. J. **Origin and predicton of abnormal formation pressures**. 50. ed. [S.1.]: Elsevier, v. DEVELOPMENTS IN PETROLEUM SCIENCE, 2002. Cap. x, p. 55 – 64.

COLTEN, B. V. Role of Pressure in Smectite Dehydration – Effects on Geopressure. **THE AMERICAN ASSOCIATION OF PETROLEUM GEOLOGISTS BULLETIN**, v. 71, n. 11, p. 1414-1427., 1987.

CORTES, M.; ANGELIERB, J. Current states of stress in the northern Andes as indicated by focal mechanisms of earthquakes. **TECTONOPHYSICS**, v. 403, p. 29 - 58, 2005.

DAINES, S. Aquathermal Pressuring and Geopressure Evaluation. THE AMERICAN ASSOCIATION OF PETROLEUM GEOLOGISTS BULLETIN, p. 931-939, 1982.

DAVIS, D.; SUPPE, J.; DAHLEN, F. A. Mechanics of Fold-and-Thrust Belts and Accretionary Wedges. JOURNAL OF GEOPHYSICAL RESEARCH, v. 88, n. B2, p. 1153-1172, 1983.

DICKEY, A. P.; CALCUTTA, R. S.; PAINE, R. W. Abnormal pressures in Deep Wells of Southwestern Louisiana. **SCIENCE**, n. 160, p. 608-615, 1968.

DICKINSON, G. Geological aspects of abnormal reservoir pressures in gulf coast louisiana. BULLETIN OF THE AMERICAN ASSOCIATION OF PETROLEUM GEOLOGISTS, v. 37, n. 2, p. 410-432, 1953.

DOBRYNING, V. M.; SERBRYAKOV, V.. A. Methods for abnormally high pore-pressure prediction. **Moscow, Nedra**, p. 200, 1978.

DVORKIN, J. Pressure and Compaction in the Rock Physics Space. Power point Presentation. STANDFORD UNIVERSITY. [S.1.]. 2002.

DVORKIN, J. **Short course of Rock physic**. Short course of Rock physic. [S.1.]. Power Point Presentation.

DVORKIN, J.; MESE, A. Rock Physics of Pore Pressure. scribd.com. Disponivel em: <a href="http://pt.scribd.com">http://pt.scribd.com</a>.

EATON, B. A. The Effect Of Overburden Stress On Geopressure Prediction From Well Logs. **SPE 3RD SYMPOSIUM ON ABNORMAL PORE PRESSURE**, n. SPE 3719., 1972..

EATON, B. A. The Equation For Geopressure Prediction From Well Logs. SPE 50TH ANNUAL FALL MEETING, Dallas TX, n. 5544, p. 11, 1975.

EMERY, W. PETROLOG.NET, 2001. Disponivel em: <a href="http://www.petrolog.net/webhelp/Logging\_Tools/tool\_fet/fet.html#30.">http://www.petrolog.net/webhelp/Logging\_Tools/tool\_fet/fet.html#30.</a>. Acesso em: nov. 2012.

ENERGY industry Photos.com. Disponivel em: <a href="http://www.energyindustryphotos.com">http://www.energyindustryphotos.com</a>. Acesso em: janeiro 2013.

FERTL, W. H.; CHILINGAR, G. V. Abnormal Formation Pressures And Their Detection By Pulsed Neutron Capture Logs. JOURNAL OF PETROLEUM SCIENCE AND ENGINEERING, v. 1, p. 23 – 38, 1987.

FERTL, W. H.; DONALD, J. T. Parameters for Identification of overpressured formation. AMERICAN INSTITUTE OF MINING, METALLURGICAL, AND PETROLEUM ENGINEERS, n. SPE 3223, 1971.

FERTL, W. H.; DONALD, J. T. Parameters for Identification of overpressured formations. AMERICAN INSTITUTE OF MINING, METALLURGICAL, AND PETROLEUM ENGINEERS., n. SPE 3223, 1971.

FJÆR, E. et al. Geological aspects of petroleum related rock Mechanics. In: FJÆR, E., et al. **Petroleum related rock mechanics**. [S.l.]: EISEVIER, DEVELOPMENTS IN PETROLEUM SCIENCE, v. 53, 2008. p. 114 – 117.

FOSTER, J. B.; WHALEN, H. E. Estimation Of Formation Pressures From Electrical Surveys – Offshore Louisiana. JOURNAL OF PETROLEUM TECHNOLOGY, p. 165-171, 1966.

GRAULS, D. Overpressures: Causal Mechanisms, Conventional and Hydromechanical Approaches. **OIL & GAS SCIENCE AND TECHNOLOGY**, v. 54, n. 6, 1999. GRAULS, D. J.; BALEIX, J. M. Role of overpressures and in situ stresses in fault-controlled hydrocarbon migration: a case study. **MARINE AND PETROLEUM GEOLOGY**, v. 11, n. 6, 1994.

GUTIERREZ, M. A.; BRAUNSDORF, N. R.; COUZENS, B. A. Calibration and ranking of pore-pressure prediction models. **THE LEADING EDGE**, p. 1516 - 1523, 2006.

HANTSCHEL, T.; KAUERAUF, A. I. Pore Pressure, Compaction and Tectonics.In. Fundamentals of Basin and Petroleum Systems Modeling. [S.1.]: SPRINGER DORDRECHT HEIDELBERG LONDON NEW YORK, 2009.

HOTTMANN, C. E.; JOHNSON, R. K. Estimation Of Formation Pressures For Log-Derived Shale Properties. JOURNAL OF PETROLEUM TECHNOLOGY, p. 717 – 722, 1965.

HTTP://EARTH.TRYSE.NET/OILSPILL.HTML. Disponivel em: <a href="http://earth.tryse.net/oilspill.html">http://earth.tryse.net/oilspill.html</a>.

HUBBERT, M. K.; RUBEY, W. W. Role Of Fluid Pressure In Mechanics Of Overthrust Faulting, Part 1. GEOLOGICAL SOCIETY OF AMERICA GSA BULLETIN, p. 70 ff, 1959.

JOWETT, E. C.; CATHLES III, L. M.; DAVIS, B. W. Predicting depths of gypsum dehydration in evaporitic sedimentary basins. **AAPG Bulletin**, v. 77, p. 402–413, 1993.

KENNEDY, G. C.; HOLSER, W. T. Pressure-volume-temperature »and phase relations of water and carbon dioxide. **Geol. Soc. America Mem. 97.**, p. 371-383, 1966. in Handbook of physical constants (rev. ed.).

LAMBE, T.; WHITMAN, R. Two-Dimensional Fluid flow. In: LAMBE, T.; WHITMAN, R. Soil Mechanics. [S.l.]: Massachusetts Institute of Technology, 1969. Cap. 18.

LANE, R. A.; MACPHERSON, L. A. A Review Of Geopressure Evaluation From Well Logs – Louisiana Gulf Coast. JOURNAL OF PETROLEUM TECHNOLOGY, p. 963 – 971, 1976.

LUO, X.; VASSEUR, G. Contribution of compacion and aquathermal pressuring to geopressure and the influence of environmental condition. THE AMERICAN ASSOCIATION OF PETROLEUM GEOLOGIST BULLETIN, v. 76, n. 10, p. 1150 - 1559, 1992.

MANN, D. M.; MACKENZIE, A. S. Prediction Of Pore Pressures In Sedimentary Basins. **MARINE AND PETROLEUM GEOLOGY**, v. 7, n. 1, p. 55 – 65, 1990.

MEISSNER, F. F. Petroleum geology of the Bakken Formation, Williston Basin, North Dakota and Montana. **Montana Geological Society, Billings**, p. 207 - 227, 1978. Proceedings of 1978 Williston Basin Symposium, September 24–27.

MOUCHET, J. P.; MITCHELL, A. Abnormal pressure while drilling. [S.1.]: ELF AQUITAINE, 1989. Manuels Technisques 2.

MURTA, B. C. **PROPOSTA DE UMA METODOLOGIA PARA ESTIMATIVA DE GEOPRESSÕES**. Rio de Janeiro: Universidade Federal do Rio de Janeiro, COPPE, 2007.

O'CONNOR, S.; SWARBRICK, R.; LAHANN, R. Geologically-driven pore fluid pressure models and their implications for petroleum exploration. Introduction to thematic set. **Geofluids**, v. 11, p. 343–348, 2011.

ORTIGÃO, J. A. COMPRESSIBILIDADE E RECALQUES. In: ORTIGÃO, J. A. Introducção á mecânica dos solos dos estados críticos. 2. ed. [S.1.]: Livro técnico científico, 1995. Cap. 6.

OSBORNE, M. J.; SWARBRICK, R. E. Mechanisms for Generating Overpressure in Sedimentary Basins: A Reevaluation. **AAPG BULLETIN**, v. V. 81, n. No. 6., p. 1023–1041, June 1997.

POWERS, M. Fluid-release mechanisms in compacting marine mudrocks and their importance in oil exploration. **THE AMERICAN ASSOCIATION OF PETROLEUM GEOLOGISTS BULLETIN**, v. 51, n. 7, p. 1240-1254. , 1967.

ROBINSON, A.; GLUYAS, J. Model calculations of loss of porosity in sandstones as a result of compaction and quartz cementation. Marine and Petroleum Geology, v. 9, 1992.

SCHLUMBERGER. The Energy lab. Disponivel em: <a href="http://www.netl.doe.gov/technologies/oil-">http://www.netl.doe.gov/technologies/oil-</a>

gas/FutureSupply/MethaneHydrates/rd-program/ANSWell/MDTool.html>. Acesso em: 2012.

SPENCER, C. W. Hydrocarbon generation as a mechanism for overpressuring in Rocky Mountain region. **AAPG Bulletin**, v. 71, n. 4, p. 368–388., 1987.

SWARBRICK, R. E. Reservoir diagenesis and hydrocarbon migration under hydrostatic palaeopressure conditions. **Clay Minerals**, v. 29, p. 463 – 473, 1994.

TECNICODEPETROLEO.UFPR.BR. Disponivel em: <http://www.tecnicodepetroleo.ufpr.br/apostilas/engenheiro\_do\_petroleo/avaliaca o\_de\_formacao.pdf>. Acesso em: 2012.

VENCE, E. M. Subsurface structure, stratigraphy, and regional tectonic controls of the Guajira margin of northern Colombia. Austin: University of Texas, 2008.

VERWEIJ, J. M. Generation and expulsion of hydrocarbons. In: hydrocarbon migration systems analysis. [S.I.]: DEVELOPMENTS IN PETROLEUM SCIENCE, v. 35, 1993.

WALDERHAUG, O. Precipitation rates for quartz cement in sandstones determined by fluid inclusion microthermometry and temperature history modelling. **Journal of Sedimentary Petrology**, v. 64, p. 324–333, 1994.

WALDERHAUG, O. Kinetic modelling of quartz cementation and porosity loss in deeply Kinetic modelling of quartz cementation and porosity loss in deeply. **AAPG Bulletin**, v. 80, n. 5, 1996.

XIAORONG, L.; LOUJUN, L.; XUEYI, L. Overpressure distribution and pressuring mechanism on the southern margin of the Junggar Basin, Northwestern China. **CHINESE SCIENCE BULLETIN**, v. 51, n. 19, p. 2383–2390, 2006.

XUEJUN, P.; XIE, H.; ZUOJI, C. Z. &. Mechanisms of abnormal overpressure generation in Kuqa foreland thrust belt and their impacts on oil and gas reservoir formation. **CHINESE SCIENCE BULLETIN**, v. 47, p. 85 – 93, 2002.

YANG, Y.; APLIN, A. C. Influence of lithology and compaction on the pore size distribution and modelled permeability of some mudstones from the Norwegian margin. **Marine and Petroleum Geology**, v. 15, p. 163 - 175, 1998.

YASSIR, N. A.; BELL, J. S. Abnormally high fluid pressure and associated porosities and stress regimes in sedimentary basin. **GEOLOGICAL SURVEY OF CANADA**, n. SPE 28139, 1996.

ZOBACK, M. D. Pore Pressure at Depth in Sedimentary Basins. In: ZOBACK, M. D. **Reservoir geomechanics:** earth stress and rock mechanics applied to exploration, production and Welborestability. [S.l.]: CAMBRIDGE PRESS, 2006. p. 61 – 66.

# Apêndice Estimativa das pressões no *software* PRESSIM

O *software* PRESSIM foi desenvolvido pelo Instituto de Pesquisa do Petróleo da Noruega (SINTEF), faz parte do pacote de modelagem de bacias SEMI<sup>MT</sup>.

## A.1. Dados de entrada do software PRESSIM

Antes de criar um projeto no PRESSIM, é preciso preparar os dados que a simulação vai precisar. Estes são:

• Horizontes: correspondente às principais unidades geológicas definidas, (Figura A.1). Estes arquivos devem ter especificado a propriedade de serem malhas regulares. Quando forem exportados, os arquivos devem ficar com a profundidade em metros, com valores negativos, e o nome deve terminar com a extensão (*.Irap*). O formato de exportação tem que ser IRAP CLASSICAL GRILL BINARY, conforme o exemplo abaixo.

• *Mioceno\_superior.irap* 

• Compartimentos de pressão. Os compartimentos de pressão são definidos levando em conta o modelo geológico e principalmente as falhas da região que podem atuar como barreiras ao fluxo lateral Figura A.2. Estes compartimentos são representados por polígonos. O formato deve ser IRAP CLASSIC LINE, além, o nome dos arquivos não pode ter espaços e deve nome deve terminar com a extensão (*.fau*). Por exemplo:

compartimentos\_de\_presion.fau

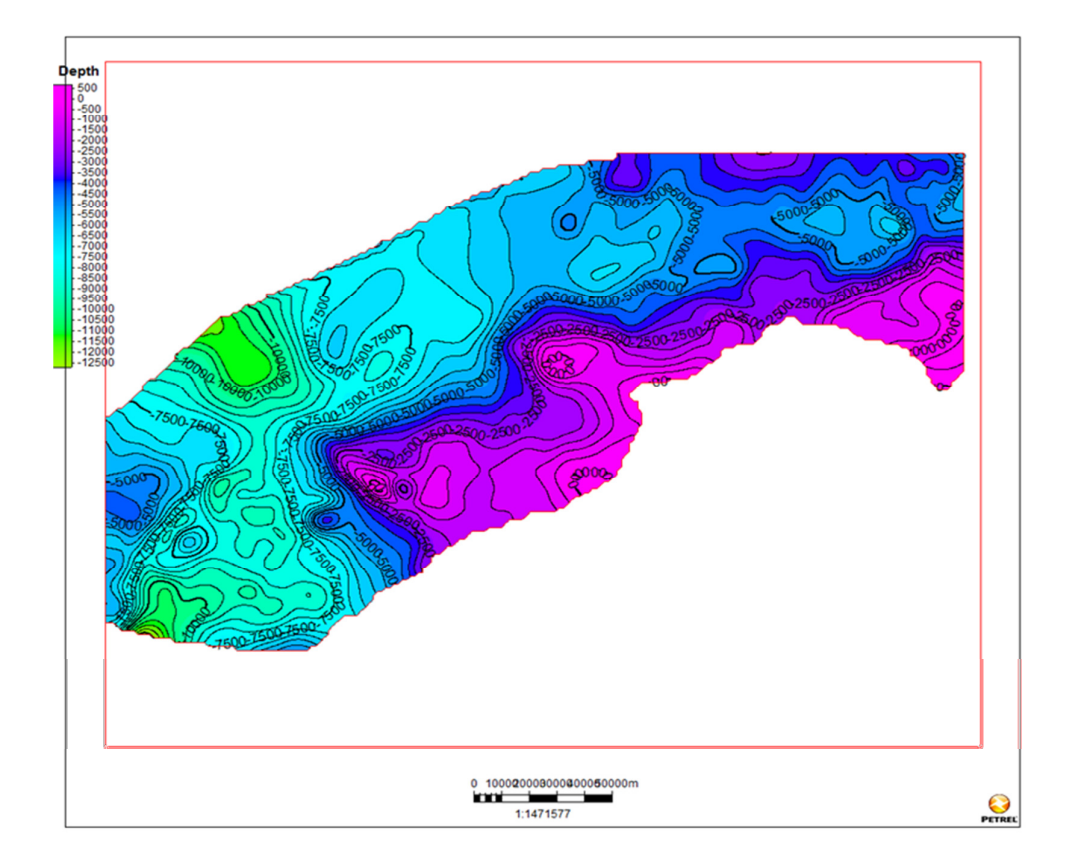

Figura A.1- Horizontes para a estimativa das pressões no PRESSIM.

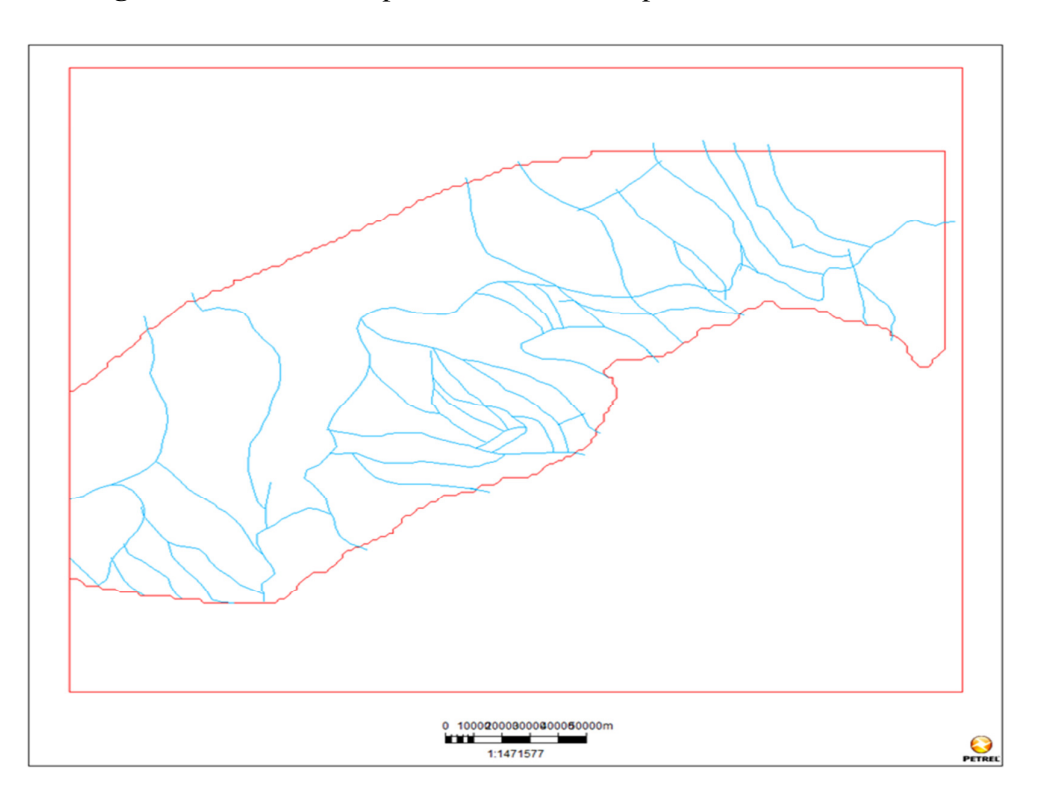

Figura A.2- Polígono para a estimativa das pressões no PRESSIM.

- Mapas de profundidade do fundo marinho. Os mapas de profundidade do fundo marinho (*water depth maps*) devem corresponder com a idade dos horizontes do modelo. Estes arquivos têm que ser malhas regulares. Quando forem exportados, os arquivos devem ficar com a profundidade em metros, com valores negativos, e o nome deve terminar com a extensão (*.Irap*). O formato de exportação deve ser IRAP CLASSICAL GRILL BINARY. Além, o formato do nome desses arquivos é muito importante para que possam ser reconhecidos pelo SEMI<sup>MT</sup>. O formato do nome no exemplo seguinte é explicado na Figura A.3.
- su\_0-001\_ref0\_wdepth.irap

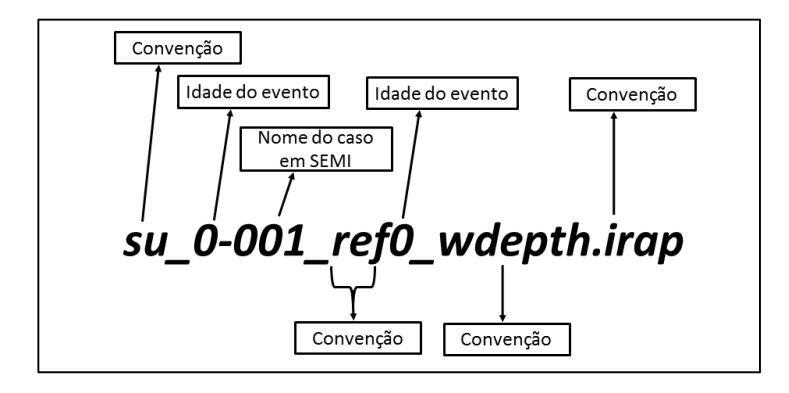

Figura A.3 - Nome dos arquivos de profundidade do fundo marinho

• Espessura do reservatório. A unidade considerada como reservatório em términos de sobrepressao é a unidade a modelar no PRESSIM (Figura A.4), por isso e necessário ter uma espessura dela. Estes arquivos devem ter o formato IRAP CLASSICAL GRILL BINARY, além disso, a profundidade deve estar em metros, com valores negativos, e o nome deve terminar com a extensão (*.Irap*) como mostra o exemplo abaixo.

• thick-res.irap

Apos ter a informação básica mencionada anteriormente, pode-se continuar com a metodologia para a estimativa das pressões usando o *software* PRESSIM que pode ser dividida em 4 etapas.

- 1. Configuração básica do projeto.
- 2. Geração de um modelo de descompactação geológica.
- 3. Simulação de pressões.
- 4. Visualização dos resultados.

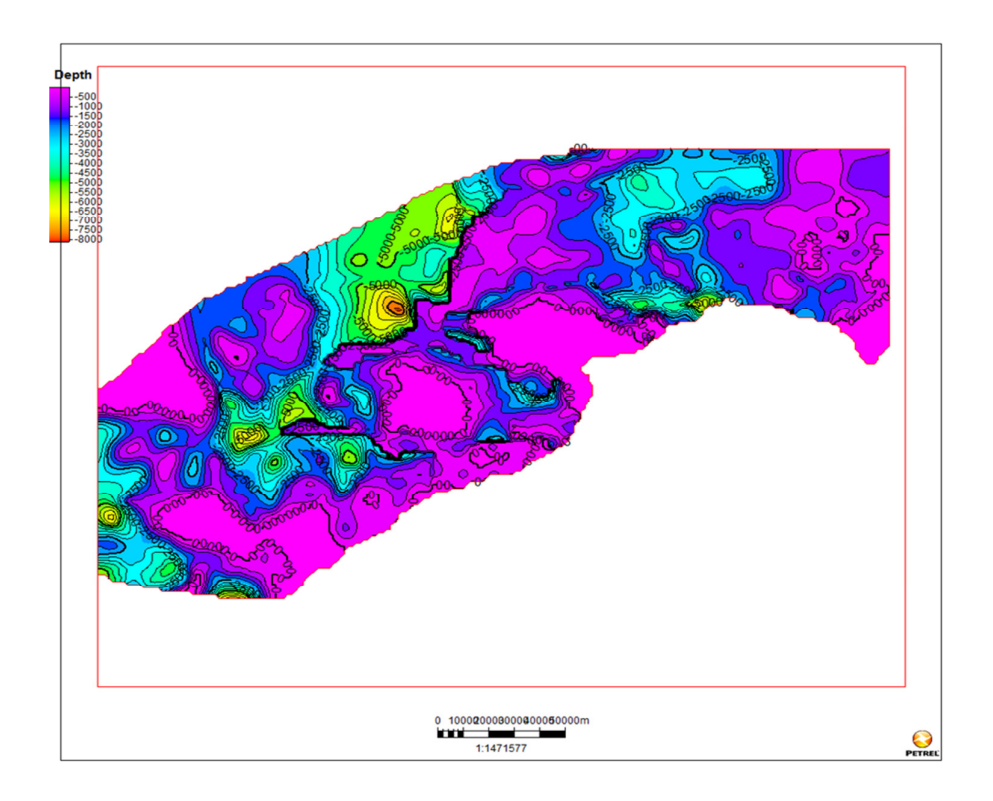

Figura A.4 - Espessura do reservatório

## A.3.2. Configuração básica do projeto no software PRESSIM

Primeiro deve ser criada uma pasta principal, na máquina local onde o *software* esteja instalado, Figura A.5. Nessa pasta serão arquivados os dados de entrada, como os dados de saída do *software*. O nome da pasta não pode ter espaços entre as palavras, bem como toda a direção da pasta, por exemplo, *D:\PRESSIM\projeto1*.

Na pasta definida como direção principal do projeto, devem ser criadas duas subpastas com os nomes de *bd* e *bds* e, a seguir, é preciso colar ferramentas próprias da versão do PRESSIM, estas são fornecidas pelo SINTEF.

| 🚱 🔍 🔻 🚺 🕨 Equipo 🕨         | Datos (D:)     PRESSIM     PR          | RUEBA 🕨                                                | and the rest of (                      |        |
|----------------------------|----------------------------------------|--------------------------------------------------------|----------------------------------------|--------|
| Organizar 👻 🔚 Abrir        | r Incluir en biblioteca 🔻              | Compartir con 🔻 Grabar Nuev                            | /a carpeta                             |        |
| 🔆 Favoritos                | Nombre                                 | Fecha de modifica                                      | Tipo                                   | Tamaño |
| 🧮 Escritorio               | 🍌 db                                   | 18/10/2012 06:59 a                                     | Carpeta de archivos                    |        |
| Sitios recientes Descargas | bools Fecha de creación Tamaño: 18,7 M | 18/10/2012 06:59 a<br>ón: 17/10/2012 11:29 a.m.<br>//B | Carpeta de archivos<br>eta de archivos |        |

Figura A.5 - Pasta principal do projeto

Na subpasta *bd* devem ficar os arquivos dos horizontes, os compartimentos de pressão, os mapas de profundidade do fundo marinho (*water depth maps*).

O primeiro passo para gerar um modelo de pressões é a criação de um projeto no *software* SEMI<sup>MT</sup>. Esse projeto é criado na janela principal como mostra a Figura A.6. No quadro vermelho está em destaque o ícone de criação de projetos.

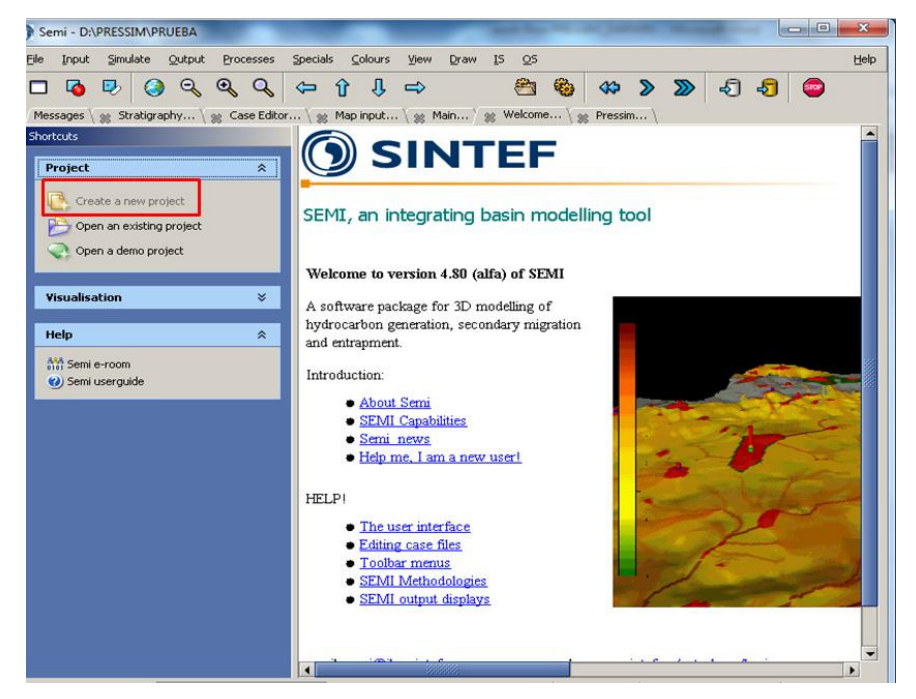

Figura A.6 - Janela principal do software SEMI<sup>MT</sup>.

Após ter os arquivos de entrada localizados na subpasta indicada anteriormente, se procede a criação de um caso (*CASE*) no SEMI<sup>MT</sup>. Para isso deve se procurar criar um novo arquivo caso, na janela *Case editor*, como se detalha na Figura A.7. O quadrado vermelho ressalta a localização do ícone. O nome não pode ter espaços e deve terminar com a extensão (*.meex*).

| Semi - D:\PRESSIM\PRU                                                                                                    | EBA                                                                                                    | x    |
|----------------------------------------------------------------------------------------------------|----------------------------------------------------------------------------------------------------|------|
| Eile Input Simulate C                                                                                                    | utput <u>P</u> rocesses <u>Specials</u> <u>Colours</u> <u>View</u> <u>D</u> raw <u>I</u> S <u>O</u> S     | Help |
| 🗖 🗖 🖗 🥹                                                                                                    | ୧୧୧ 🔍 🗢 🕆 🖓 🗢 😤 🗳                                                                                         |      |
| Messages 🛛 🎇 Stratigraph                                                                                                    | y ) 🏨 Case Editor \ 🏨 Map input \ 🏨 Main \ 🏨 Welcome \ 🏨 Pressim \                                        |      |
|                                                                                                    | 🔪 🖶 001{#4} 🗸 🗸                                                                                           |      |
| Ec <mark>Create a new case file</mark>                                                                                                    |                                                                                                    |      |
| Active Case [100-20M                                                                                                    | a]                                                                                                    |      |
| <case=001{#4}< th=""><th>See also <u>hyput/Stratigraphy</u> panel, <u>hyput/Build Model</u> panel and <u>Specials/3DMove</u> panel</th><th></th></case=001{#4}<> | See also <u>hyput/Stratigraphy</u> panel, <u>hyput/Build Model</u> panel and <u>Specials/3DMove</u> panel |      |
| ←                                                                                                    | Now that the "rules" for creating or reading the burial history have been set, we need to give            |      |

Figura A.7 - Janela de criação de um caso. (CASE)

## A.2. 3 Configuração de um modelo de descompactação geológica

Esta etapa da metodologia é realizada na opção denominada *CASE EDITOR*, da janela principal do SEMI<sup>MT</sup>, mostrada na Figura A.8.

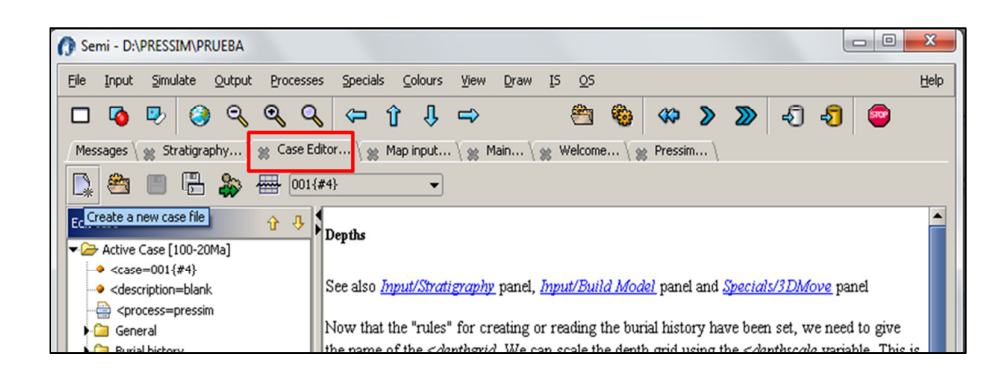

Figura A.8 - Janela case editor

A pasta "*Active case*", se refere ao caso que foi configurado, esta pasta tem três opções a seguir.

<case=001 quer dizer que o processo caso ativado é o 001.

<description não é preciso preencher.

certein certein certein

Em seguida, se configura a pasta *General* (Figura A.9). Para isso se direcionam as pastas *db* e *dbs* criadas na primeira etapa da metodologia. As opções desde <case=1 até <semi-user=000 devem ficar do jeito mostrado na Figura A.9

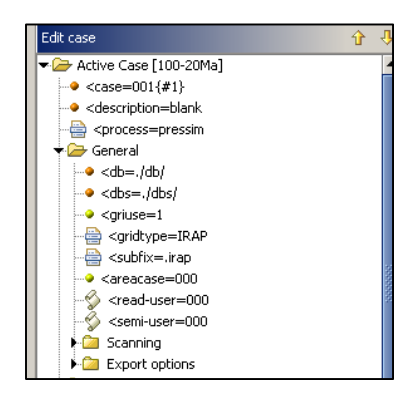

Figura A.9 - Configuração da pasta General da janela case editor.

As pastas *Scanning e Export options* podem ficar do jeito que foram definidas por padrão.

Posteriormente, no painel de estratigrafia deve-se configurar a janela *Setting*, do jeito mostrado na Figura A.10. Neste ponto é importante verificar que a opção *Path to database* esteja com a informação ./*db*/

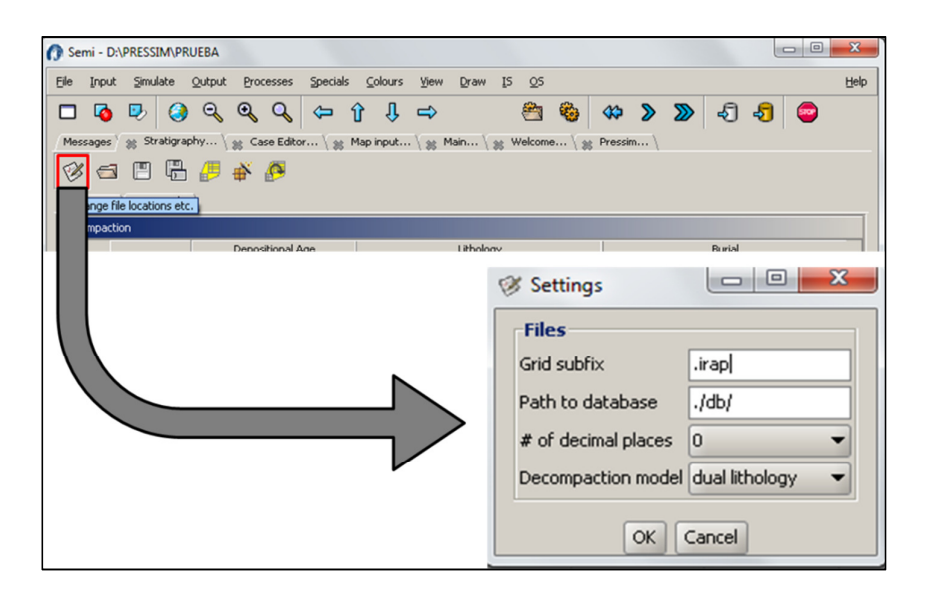

Figura A.10 - Configuração da janela settings.

Após a configuração inicial do modelo geológico, define-se a coluna estratigráfica na janela de estratigrafia do SEMI<sup>MT</sup>, como se observa na Figura A.11. A coluna do nome é opcional. Nas colunas de idade de deposição para as unidades selecionadas são preenchidos os dados de base e topo dessas unidades, além disso, é preenchida a proporção entre as litologias. Porém, só é preciso dar a proporção da litologia número dois na coluna fraction#2. Em seguida, se devem

indicar os arquivos de mapas de profundidade do fundo marinho (*water depth maps*) para cada evento (horizonte) geológico, assim como os arquivos dos horizontes geológicos atuais. Neste ponto é importante verificar que os nomes dos arquivos de profundidade da lâmina da água devem-se mostrar iniciando em *su*... Se não for desse modo, deve-se verificar a configuração da pasta inicial do projeto (Figura A.11), uma dica para verificar isso é que quando procurar o arquivo, o explorador tem que ficar automaticamente na pasta *db*. Após preencher os dados de todas as unidades, deve-se salvar o arquivo de estratigrafia na pasta principal do projeto. O nome do arquivo de estratigrafia deve terminar com a extensão (*.str*).

| 🕜 Sem          | ni - D:\PRESSIM\P  | RUEBA       |               |                       |             |                           | _          |             |         | X    |
|----------------|--------------------|-------------|---------------|-----------------------|-------------|---------------------------|------------|-------------|---------|------|
| Ele            | Input Simulate     | Qutput      | Processes Spe | ecials <u>⊂</u> olour | s ⊻iew D    | yaw <u>I</u> S <u>O</u> S |            |             |         | Help |
|                | 🔕 🧶 🄕              | ୍ର୍         | Q 🗢 1         | 🛏 🖟 🕯                 | <b>&gt;</b> | 🛎 🍪 ·                     | 🌣 📎 🛛      | > 🕄 🞝       | 9       |      |
| Mess           | ages  👷 Stratigr   | aphy \ 👷    | Case Editor   | 👷 Map input           | \ 👷 Main    | \ 👷 Welcom                | e \        |             |         |      |
| Litho<br>Decor | logies Stratigraph | 5 🔑 🖨<br>w\ | P             |                       |             | _                         | _          |             |         |      |
|                |                    | Depos       | itional Age   |                       | Lithology   |                           |            | Burial      |         | - 1  |
|                | Name (optio        | From        | To            | #1                    | #2          | Fraction #2               | Waterdepth | Depth       | Erosion |      |
|                |                    | [Ma]        | [Ma]          | **                    | *2          | 11000011#2                | [m]        | [m]         | [m]     |      |
| 1              |                    | 5           | 0             | Sand                  | Shale       | 0.2                       | su_0-001_r | Quaternario |         |      |
| 2              |                    | 20          | 5             | Sand                  | Shale       | 0.3                       | su_5-001_r | Mioceno_su  |         |      |
| 3              |                    | 100         | 20            | Sand                  | Shale       | 0.9                       | su_20-001  | Mioceno_inf |         |      |
| 4              |                    | 130         | 100           | Sand                  | Shale       | 0.2                       | su_100-00  | Baseamento  |         |      |
| 5              |                    |             |               |                       |             |                           |            |             |         |      |
|                |                    |             |               |                       |             |                           |            |             |         |      |

Figura A.11 - Configuração do modelo estratigráfico.

Em seguida da definição da estratigrafia deve-se preencher os dados do resto da janela *CASE EDITOR* como observado a seguir:

A pasta de *Burial history* é muito importante no modelo. Os dados para o modelo de descompactação são os seguintes:

<t0=, deve ser preenchido com a idade na qual a simulação inicial, geralmente é a idade do horizonte que define o topo do reservatório.

<times=,devem ser definidos os eventos mais recentes do que o reservatório, isto é, as idades dos horizontes acima do reservatório. Entre os números deve ir sempre um espaço vazio.

<hor 1=,idade da base do reservatório.

<hor=,idade do topo do reservatório.

A pasta *Depth* deve ficar configurada da seguinte maneira:

<subsidence= age-case/used defined history. Desse mesmo modo, preencher o valor da idade do topo do reservatório e o nome do caso como mostra na Figura A.12

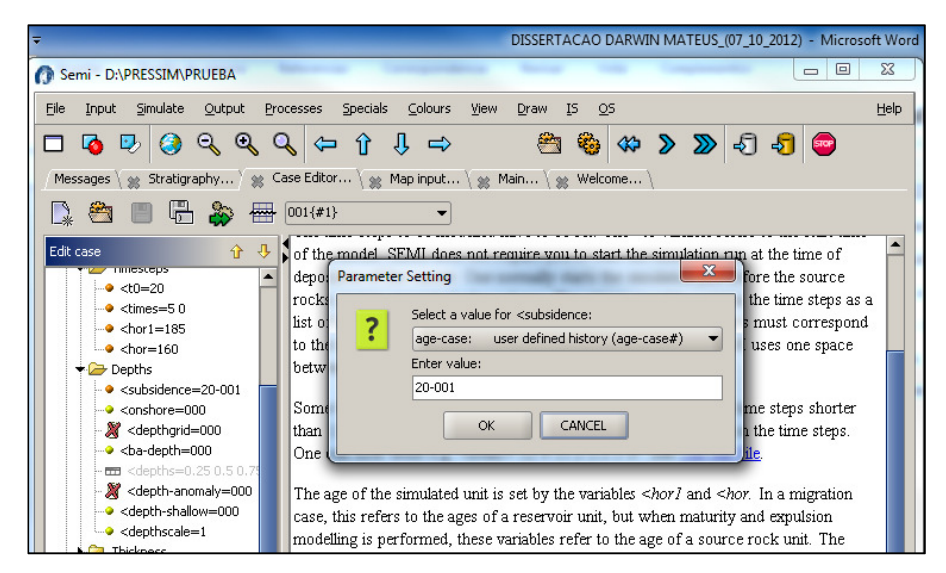

Figura A.12 - Configuração da pasta Depth.

As opções configuradas como =000, podem ficar do jeito que estão, para outras configurações consultar a opção de ajuda do software.

A configuração de *<depthscale=*, deve ser um (1) se os dados de profundidade foram importados em números negativos, se foram importado em números positivos, se deve modificar esta opção a negativo (-1).

A pasta de *Thickness* pode ficar do jeito que está configurada inicialmente.

Como se apresenta na Figura A.13, na pasta *Water depth* deve-se modificar da seguinte maneira:

*<dv=-100*, por a opção 000:*Water-depth grid used*.

<wdgrid=000 deve-se modificar escolhendo basin assist.

<waterscale=1 se deve modificar a -1, sempre que os dados de
profundidade estiverem em valores positivos.</pre>

*<ba-wd=wdepth* modifica-se para *enter basin assist topic name*.

<*Enter value= wdepth* 

<wd-case=001.

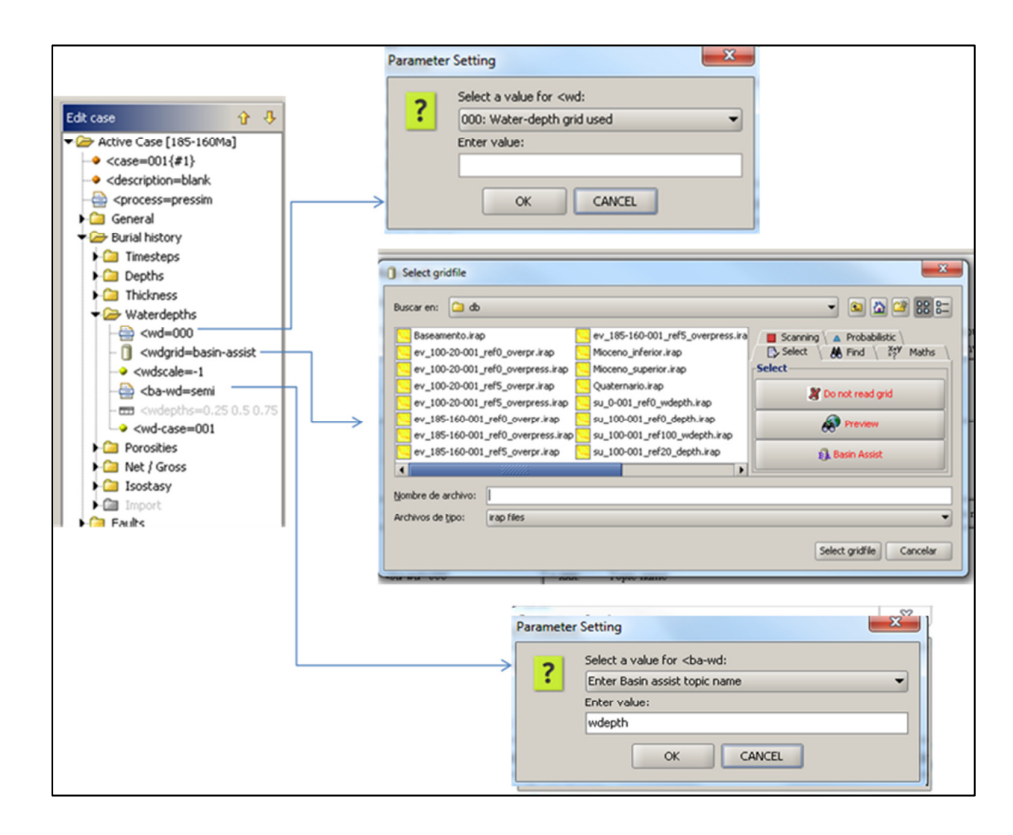

Figura A.13 - Configuração da pasta water depth.

As seguintes três pastas (*Porosities, Net/Gross, Isostasy*) não precisam de modificação inicial para o fluxo de trabalho, mas devem ter propriedades consistentes com as caraterísticas das litologias particulares de cada caso.

A seguinte pasta a ser modificada é a pasta Fault.

*< fault=0* deve-se escolher 1:*All fault are sealing*.

*<fault file=* indica-se a localização do arquivo com os compartimentos (*input* que tem que estar na pasta *bd*). Como se mostra na Figura A.14.

| Messages 🗸 👷 Stratigraphy 🏾 🗱                                                                                                    | ase Editor \ 🛞 Map input \ 🛞 Main \ 🛞 Welcome \                                                  |                             |
|----------------------------------------------------------------------------------------------------|--------------------------------------------------------------------------------------------------|-----------------------------|
| 🔓 🖷 🖷 🏶 🖷                                                                                                    | 001{#1}                                                                                          |                             |
| Edit case                                                                                                    | Faults and barriers Faults                                                                       | ×                           |
| - 0 ≪wdgrid=basin-assist                                                                                                    | Buscar en:                                                                                       | Stic \<br>Sy Maths \<br>pid |
| daut-juxtaposition=1     daut-juxtaposition=1     dautrile-, compartmentos     dautrile-, compartmentos     dautrile-not-used     dautrile-not-used | Nombre de archivo: sompartimentos de presion.fau<br>Archivos de tipo: fau files<br>Select a file | e Cancelar a                |

Figura A.14 - Modificação da pasta Fault.

Posteriormente pode-se configurar a pasta PRESSIM 2D/3D, como se descreve a seguir.

### <pressim-type-selec=1.</pre>

Posteriormente, se modifica o modelo de temperatura que mais se adéqua na área de estudo na opção *<temperature-model=*. Em seguida se indica quantos reservatórios vão ser considerados, na opção *<reservoir-unit=*.Bem como, quantas unidades, além do reservatório, serão consideradas, na opção *<no-shale-layert=*. Essas unidades devem ser as mesmas do modelo estratigráfico.

A seguir, devem-se indicar quantas litologias serão consideradas, isso também deve ser consistente com o modelo estratigráfico. Por exemplo, se foram consideradas só uma mistura entre arenito e folhelhos, a opção de litologia ficará como se indica no exemplo abaixo:

## <no-litologies=2.

As seguintes opções até *>NopreDefTimeStep=0* são parâmetros de sensibilidade do modelo que devem refletir as condições na área de estudo, **Figura A.15**.

| Semi - D:\PRESSIM\PRUEBA                                                                       | And has been provided                                                                                                    |                                                                                                    | 3   |
|------------------------------------------------------------------------------------------------|----------------------------------------------------------------------------------------------------|----------------------------------------------------------------------------------------------------|-----|
| Eile Input Simulate Output Pro                                                                 | cesses Specials Colours View                                                                                                    | Draw IS OS He                                                                                                    | elp |
| □ 6 ₽ 3 0 0 0 0 0 0 0 0 0 0 0 0 0 0 0 0 0 0                                                    |                                                                                                    | 😤 🍪 🕸 🔉 🔊 49 49 🥯                                                                                                    |     |
| Edit case 👔 🤚                                                                                  | SEMI model                                                                                                    | 1                                                                                                    | -   |
|                                                                                                | Initiate SEMI model by:                                                                                                    |                                                                                                    |     |
| <pre></pre>                                                                                    | <overpressure=1< td=""><td>Use Overpressures ?<br/>= 000: No<br/>= 1: Calculate overpressure with SEMI model or<br/>import from external sources<br/>= 2: Calculate overpressures with Pressim model<br/>(see <i>Processes/Pressim</i> panel for further<br/>description of parameters.</td><td></td></overpressure=1<> | Use Overpressures ?<br>= 000: No<br>= 1: Calculate overpressure with SEMI model or<br>import from external sources<br>= 2: Calculate overpressures with Pressim model<br>(see <i>Processes/Pressim</i> panel for further<br>description of parameters. |     |
| <pre>&gt; <min-ng=0.08> <th-lower-seal=1000< pre=""></th-lower-seal=1000<></min-ng=0.08></pre> | Then:                                                                                                    |                                                                                                    |     |
|                                                                                                | <overpressure-seabed=000< th=""><th>Depths from MSL (0) or seabed (1) in Equation<br/>= 000 : Not Used: Default= Mean Sea Level<br/>= 1 : Use seabed</th><th></th></overpressure-seabed=000<>                                                                                                    | Depths from MSL (0) or seabed (1) in Equation<br>= 000 : Not Used: Default= Mean Sea Level<br>= 1 : Use seabed                                                                                                    |     |
| ✓ → Reservoir units (1-4)                                                                      |                                                                                                    | Denth to the onset of overpressures (m)                                                                                                    |     |

Figura A.15 - Configuração pasta Pressim 2D/3D

Posteriormente, na subpasta da unidade do reservatório (*Reservoir unit*(1-4), deve-se modificar os dados de propriedades do reservatório, e indicar a localização do arquivo de espessura deste, que foi arquivado na pasta *bd*. **Figura A.16**.

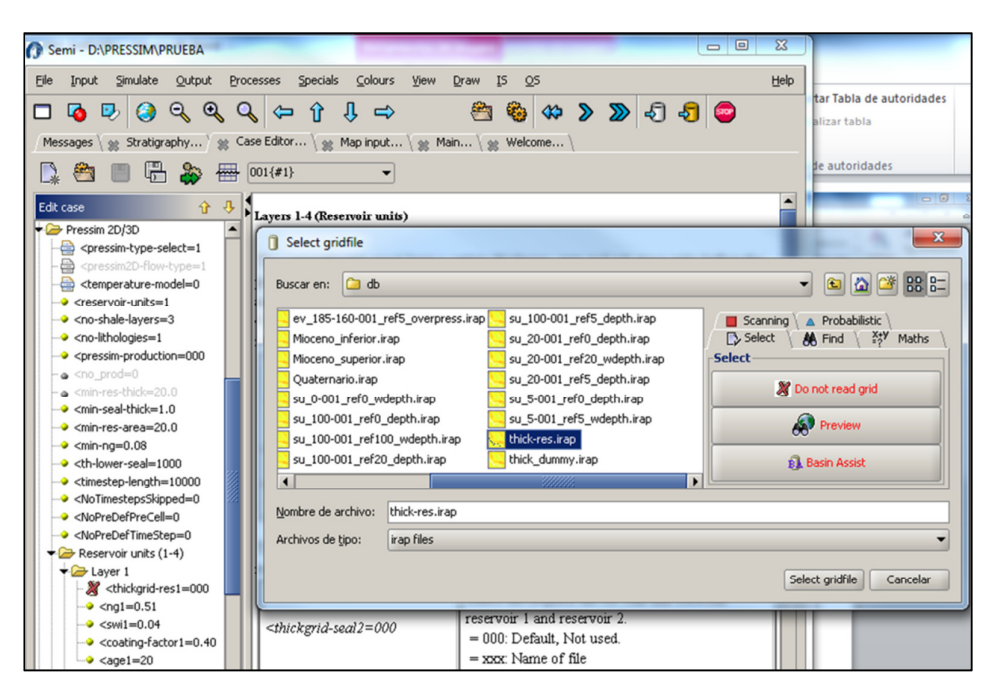

Figura A.16 – Configuração da opção de propriedades do reservatório.

Em seguida, na subpasta *Litology*, devem ser fornecidos os valores de permeabilidade inicial no momento da depositação, <K0-*lith1=000*, e o exponente do modelo de permeabilidade, <c-*lith1=000*, para cada uma das litologias.

Posteriormente devem ser atualizados os parâmetros dos critérios de fluxo vertical, fluxo horizontal, critério de fratura, e por ultimo os dados do critério de *Diagenesis* que estão relacionados com a compactação química do quartzo. **Figura A.17**.

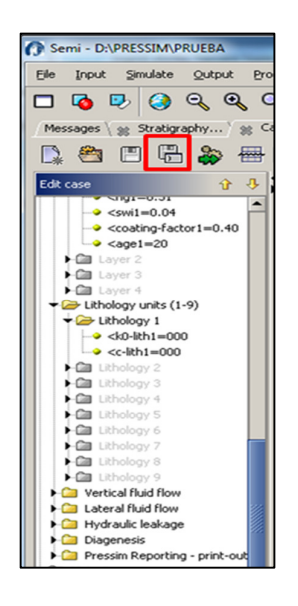

Figura A.17 – Configuração pastas dos critérios de fluxo

Após preencher todos os dados indicados anteriormente, salva-se o projeto desde a janela *CASE EDITOR*, com a opção sinalada com o quadro vermelho da **Figura A.17**. É importante verificar que o arquivo fique na pasta principal do projeto, e que o nome deve terminar com a extensão (*.meex*), **Figura A.18**.

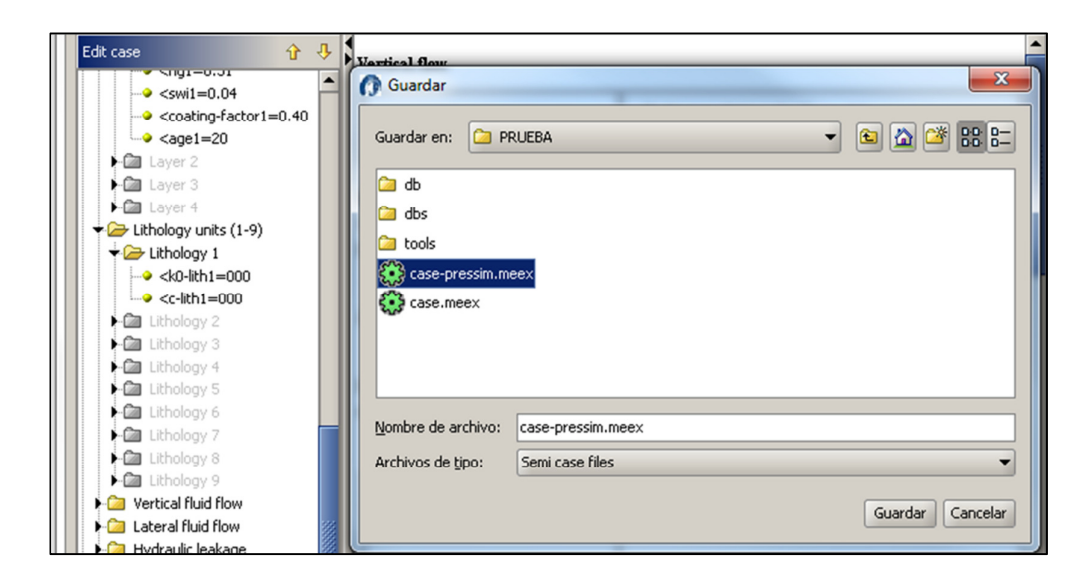

Figura A.18 – Janela para salvar o projeto

Uma vez salvo o projeto, é preciso atualizar o caso com as setas verdes que se podem ser observadas dentro do quadrado vermelho da **Figura A.19**.

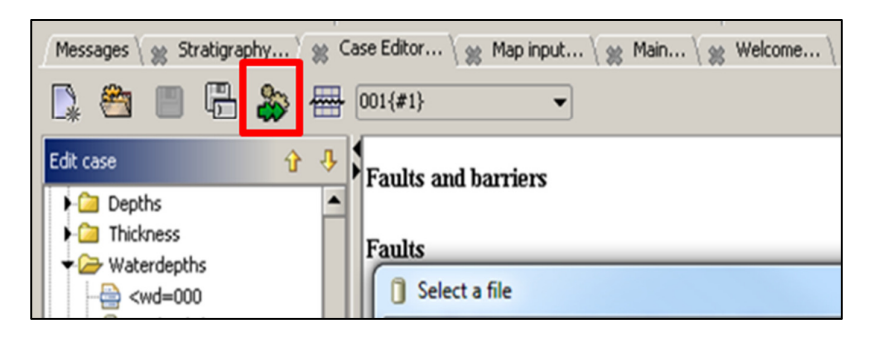

Figura A.19 – Janela para atualizar o caso.

Nesta etapa pode-se rodar o modelo de descompactação com a opção sinalada com o quadro vermelho na **Figura A.11**. Deve-se verificar a geração de um arquivo com nome *Layer.DAT* (**Figura A.20**), e um arquivo com nome *Mean top depth.DAT*, (**Figura A.21**), que devem estar localizados na pasta principal do projeto.

|     | layers: Bloc de nota: |          | -       | -      |        |        | -         |         |        |        |   |
|-----|-----------------------|----------|---------|--------|--------|--------|-----------|---------|--------|--------|---|
| Arc | thivo Edición Fo      | rmato Ve | r Ayuda |        |        |        |           |         |        |        | _ |
| 1   | 0.00 0.49             | 0 2.70   | e-004 0 | .00 1  | 1 0.80 | 0.630  | 5.10e-00  | 4 0.000 | 1 2    |        |   |
| 2   | 5.00 0.49             | 0 2.70   | e-004 0 | .00 1  | 1 0.70 | 0.630  | 5.10e-00  | 4 0.000 | 1 2    |        |   |
| 0   | 20.00 0.49            | 0 2.70   | e-004 0 | .00 1  | 1 0.10 | 0.630  | 5.10e-00  | 4 0.000 | 1 2    |        |   |
| 3   | 100.00 0.49           | 0 2.70   | e-004 0 | .00 1  | 1 0.80 | 0.630  | 5.10e-00- | 4 0.000 | 1 2    |        |   |
|     | 2951.0                | 3019.0   | 2210.0  | 2735.0 | 2460.0 | 1952.0 | 1655.0    | 1982.0  | 2520.0 | 949.7  |   |
| 1   | 1537.0                | 389.1    | 184.4   | 318.8  | 384.0  | 329.6  | 602.3     | 1144.0  | 469.5  | 710.5  |   |
| 1   | 535.8                 | 680.7    | 1198.0  | 48.0   | 54.1   | 1177.0 | 803.9     | 1812.0  | 1051.0 | 177.3  |   |
| 1   | 2042.0                | 1002.0   | 449.8   | 2085.0 | 469.1  | 785.6  | 1472.0    | 804.1   | 1951.0 | 2218.0 |   |
| 1   | 523.8                 | 549.4    | 1091.0  | 1112.0 | 551.6  | 672.4  | 805.3     | 1307.0  | 560.4  | 1184.0 |   |
| 1   | 1498.0                | 1273.0   | 856.0   | 331.4  | 919.6  | 1287.0 | 1393.0    |         |        |        |   |
| 1   | 6239.0                | 6247.0   | 5840.0  | 5674.0 | 5104.0 | 3649.0 | 2840.0    | 3497.0  | 4765.0 | 2106.0 |   |
| 1   | 2372.0                | 934.5    | 278.3   | 486.1  | 1141.0 | 1801.0 | 1098.0    | 1845.0  | 819.1  | 1146.0 |   |
| 1   | 612.8                 | 859.5    | 1285.0  | 659.2  | 704.8  | 1205.0 | 1040.0    | 2006.0  | 1529.0 | 1213.0 |   |
| 1   | 2364.0                | 2199.0   | 1535.0  | 2340.0 | 1669.0 | 2139.0 | 2490.0    | 2234.0  | 2503.0 | 2544.0 |   |
| 1   | 1464.0                | 1486.0   | 2137.0  | 2166.0 | 1432.0 | 1602.0 | 2570.0    | 2310.0  | 2231.0 | 2607.0 |   |
| 1   | 2603.0                | 2274.0   | 2787.0  | 918.7  | 2841.0 | 3434.0 | 2761.0    |         |        |        |   |
| 1   | 6364.0                | 6324.0   | 6002.0  | 5696.0 | 5157.0 | 3726.0 | 2840.0    | 5142.0  | 4770.0 | 2180.0 |   |
| 1   | 3149.0                | 1366.0   | 858.8   | 1149.0 | 1690.0 | 2352.0 | 1432.0    | 2602.0  | 1197.0 | 1383.0 |   |
| 1   | 1001.0                | 1226.0   | 1975.0  | 659.2  | 704.8  | 1699.0 | 1602.0    | 3530.0  | 2845.0 | 1295.0 |   |
| 1   | 3914.0                | 2723.0   | 1783.0  | 4702.0 | 2478.0 | 2764.0 | 3797.0    | 2839.0  | 4050.0 | 5721.0 |   |
| 1   | 1732.0                | 1648.0   | 2449.0  | 2487.0 | 1604.0 | 1710.0 | 4644.0    | 3373.0  | 5616.0 | 3132.0 |   |
| 1   | 3976.0                | 3038.0   | 7358 0  | 2886.0 | 6678.0 | 5996.0 | 5467 0    |         |        |        |   |
|     | 2051 0                | 2010.0   | 2210.0  | 2725 0 | 2460.0 | 1052.0 | 1655 0    | 1002 0  | 2520.0 | 040 7  |   |

Figura A.20 - Arquivo de verificação layer.DAT.

| 🕘 mean  | top_depth: B | loc de notas |         | -      |        |        |        |        |        | -      |  |
|---------|--------------|--------------|---------|--------|--------|--------|--------|--------|--------|--------|--|
| Archivo | Edición F    | ormato Ve    | r Ayuda |        |        |        |        |        |        |        |  |
|         | 5505.0       | 5846.0       | 4891.0  | 4008.0 | 3997.0 | 1952.0 | 2840.0 | 1867.0 | 3884.0 | 1273.0 |  |
|         | 1687.0       | 9.9          | 10.0    | 315.9  | 565.7  | 1618.0 | 400.8  | 1588.0 | 541.5  | 1146.0 |  |
|         | 416.7        | 489.4        | 456.6   | 659.2  | 704.8  | 858.5  | 13.4   | 1985.0 | 772.9  | 745.8  |  |
|         | 1734.0       | 2155.0       | 1218.0  | 1973.0 | 1182.0 | 2139.0 | 1984.0 | 2228.0 | 2103.0 | 2544.0 |  |
|         | 1268.0       | 712.1        | 2137.0  | 2166.0 | 1252.0 | 1285.0 | 2051.0 | 1831.0 | 1403.0 | 2176.0 |  |
|         | 2603.0       | 1897.0       | 2787.0  | 71.1   | 2796.0 | 2866.0 | 1737.0 |        |        |        |  |
|         | 6239.0       | 6247.0       | 5840.0  | 5674.0 | 5104.0 | 3649.0 | 2840.0 | 3497.0 | 4765.0 | 2106.0 |  |
|         | 2372.0       | 934.5        | 278.3   | 486.1  | 1141.0 | 1801.0 | 1098.0 | 1845.0 | 819.1  | 1146.0 |  |
|         | 612.8        | 859.5        | 1285.0  | 659.2  | 704.8  | 1205.0 | 1040.0 | 2006.0 | 1529.0 | 1213.0 |  |
|         | 2364.0       | 2199.0       | 1535.0  | 2340.0 | 1669.0 | 2139.0 | 2490.0 | 2234.0 | 2503.0 | 2544.0 |  |
|         | 1464.0       | 1486.0       | 2137.0  | 2166.0 | 1432.0 | 1602.0 | 2570.0 | 2310.0 | 2231.0 | 2607.0 |  |
|         | 2603.0       | 2274.0       | 2787.0  | 918.7  | 2841.0 | 3434.0 | 2761.0 |        |        |        |  |
|         | 6936.0       | 6589.0       | 6634.0  | 6468.0 | 5705.0 | 5080.0 | 2840.0 | 5126.0 | 5650.0 | 3033.0 |  |
|         | 3303.0       | 2167.0       | 836.7   | 745.2  | 1992.0 | 2049.0 | 1887.0 | 2480.0 | 1138.0 | 1146.0 |  |
|         | 999.1        | 1246.0       | 2089.0  | 659.2  | 704.8  | 1964.0 | 1964.0 | 2028.0 | 2065.0 | 1635.0 |  |
|         | 2685.0       | 2236.0       | 2095.0  | 2640.0 | 2186.0 | 2139.0 | 2831.0 | 2239.0 | 2768.0 | 2544.0 |  |
|         | 1958.0       | 2317.0       | 2137.0  | 2166.0 | 1836.0 | 2189.0 | 3133.0 | 2625.0 | 2990.0 | 3071.0 |  |
|         | 2603.0       | 2585.0       | 2787.0  | 2020.0 | 2861.0 | 3671.0 | 3265.0 |        |        |        |  |
|         | 5981.0       | 5973.0       | 5826.0  | 4169.0 | 4167.0 | 2276.0 | 2984.0 | 2372.0 | 4831.0 | 1481.0 |  |
|         | 2922.0       | 99.3         | 166.7   | 346.8  | 712.5  | 2033.0 | 695.6  | 2050.0 | 541.5  | 1239.0 |  |
|         | 550.6        | 548.7        | 851.1   | 659.2  | 704.8  | 1132.0 | 109.9  | 2139.0 | 772.9  | 761.3  |  |
|         | 2078.0       | 2168.0       | 1332.0  | 2092.0 | 1183.0 | 2139.0 | 2111.0 | 2228.0 | 2109.0 | 3075.0 |  |
|         | 1484.0       | 784.9        | 2306.0  | 2351.0 | 1426.0 | 1408.0 | 2099.0 | 2131.0 | 1562.0 | 2230.0 |  |
|         | 3126.0       | 2197.0       | 2787.0  | 71.1   | 2796.0 | 2866.0 | 2296.0 |        |        |        |  |
|         | 6592.0       | 6702.0       | 6659.0  | 6268.0 | 5462.0 | 3881.0 | 2984.0 | 4508.0 | 5829.0 | 2365.0 |  |
|         | 3411.0       | 1064.0       | 387.5   | 579.9  | 1473.0 | 2460.0 | 1342.0 | 2536.0 | 852.2  | 1239.0 |  |
|         | 854.2        | 1042.0       | 1484.0  | 659.2  | 704.8  | 1492.0 | 1217.0 | 2159.0 | 1695.0 | 1228.0 |  |
|         | 2644.0       | 2205.0       | 1678.0  | 2672.0 | 1695.0 | 2139.0 | 2632.0 | 2234.0 | 2732.0 | 3075.0 |  |
|         | 1708.0       | 1494.0       | 2306.0  | 2351.0 | 1662.0 | 1719.0 | 2576.0 | 2713.0 | 2269.0 | 2703.0 |  |
|         | 3126.0       | 2675.0       | 2787.0  | 1093.0 | 2843.0 | 3440.0 | 3165.0 |        |        |        |  |
|         | 7155.0       | 7080.0       | 7314.0  | 6903.0 | 6224.0 | 6031.0 | 2984.0 | 6616.0 | 6478.0 | 3119.0 |  |
|         | 4264.0       | 2167.0       | 849.2   | 929.6  | 2105.0 | 3000.0 | 2139.0 | 3031.0 | 1227.0 | 1239.0 |  |
|         | 1276.0       | 1461.0       | 2152.0  | 659.2  | 704.8  | 2114.0 | 2124.0 | 2180.0 | 2143.0 | 1635.0 |  |
|         | 3082.0       | 2236.0       | 2206.0  | 3103.0 | 2186.0 | 2139.0 | 3125.0 | 2239.0 | 3081.0 | 3075.0 |  |
|         | 2179.0       | 2334.0       | 2306.0  | 2351.0 | 2144.0 | 2411.0 | 3133.0 | 3123.0 | 2990.0 | 3105.0 |  |
|         | 3126.0       | 3115.0       | 2787.0  | 2359.0 | 2861.0 | 3672.0 | 3707.0 |        |        |        |  |

Figura A.21- Arquivo de verificação Mean top depth.DAT.

Se o modelo de compactação foi rodado com sucesso, o SEMI<sup>MT</sup> mostrará uma mensagem de finalização do processo de descompactação que pode ser visualizado na janela de mensagem (*Messages*) como se detalha na Figura A.22.

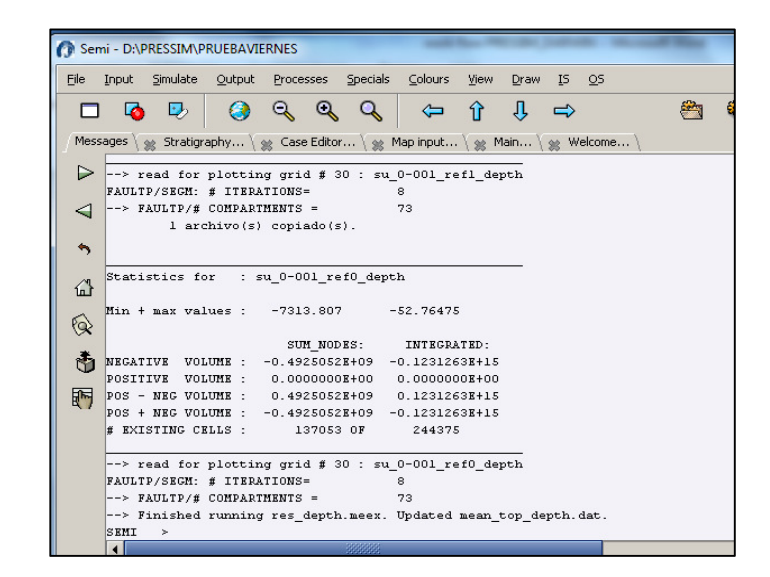

Figura A.22 - Mensagem de finalização do processo de descompactação.

Neste momento, o modelo de descompactação geológica necessário para a simulação das pressões no PRESSIM estará pronto para iniciar a terceira etapa do fluxo de trabalho, a simulação das poropressões.

## A.3. 4 Simulação das pressões

Uma vez atualizado o projeto, pode-se iniciar com a simulação das pressões, no módulo de simulação do SEMI<sup>MT</sup>. Como mostrado na Figura A.23. O primero passo é reiniciar a simulação com a opção *Restart*, logo depois, pode-se rodar a simulação com a opção *Simulate to 0 Ma*.

O tempo de simulação vai variar dependendo do tamanho da malha inicial, e do número de unidades entre outras variáveis, sendo geralmente entre houras e dias. O processo pode ser interrumpido com a opção *file/semi restar/kill Process*.

Se a simulação finalizar apropriadamente, na janela de mensagem aparecerá uma indicação do que o processo finalizou.

#### A.3. 5 Visualização dos resultados da simulação das pressões

Logo da finalização da simulação, podem-se visualizar os resultados, ativando a janela de visualização *file/Plot/2D-screen open/PC Screen* e ativando a janela do PRESSIM, na opção *process/pressim*, (Figura A.24a) Os resultados típicos são: os compartimentos de pressões, (Figura A.24b), as falhas do modelo

e as pressões totais, (Figura A.24c), e os gradientes de sobrepressão (Figura A.24d). Estes resultados podem ser novamente exportados para serem integrados nos *softwares* de modelagem geológicos como o PETREL<sup>MT</sup>, como mostrado no Capítulo 5.

|                            |                                                                                                    |                                                                  |           |                                            | DISSER                                                       | TACAO DARWI                             | N MATEUS_(0                                                             | 7_10_2012) - M                                                                   | licrosoft We   | ord  |
|----------------------------|----------------------------------------------------------------------------------------------------|------------------------------------------------------------------|-----------|--------------------------------------------|--------------------------------------------------------------|-----------------------------------------|-------------------------------------------------------------------------|----------------------------------------------------------------------------------|----------------|------|
| n Semi - I                 | D:\PRESSIM\P                                                                                                    | RUEBA                                                            | foronciac | Correctiond                                | ancia Davie                                                  | ar Mieta                                | Complement                                                              |                                                                                  | - 0            | X    |
| Eile Inpu                  | ut <u>S</u> imulate                                                                                                    | <u>O</u> utput                                                   | Processes | Specials Co                                | olours <u>V</u> iew į                                        | Draw IS OS                              |                                                                         |                                                                                  |                | Help |
| Messages                   | Pinfo<br>Start                                                                                                    | case<br>ayer                                                     | Alt-S     | 1 1 ↓<br>\ <sub>Ж</sub> Марі               | 🛋                                                            | 😤 🍪 -                                   | <b>↔ &gt; ∑</b><br>ne \                                                 | ▶ -€ -5                                                                          | <b>@</b>       |      |
| 🧭 🚝                        | Simula                                                                                                    | ate next ste<br>ate to 0 Ma                                      | ip        |                                            |                                                              |                                         |                                                                         |                                                                                  |                |      |
|                            | 🔅 Resta                                                                                                    | rt                                                               |           |                                            |                                                              |                                         |                                                                         |                                                                                  |                | _    |
| Decompa                    | ction                                                                                                    | rt<br>next step                                                  |           |                                            | Lithology                                                    | ,                                       |                                                                         | Burial                                                                           |                |      |
| Decompa                    | ction 🛠 Resta<br>🞝 Read<br>Nai 🞝 Read                                                                                                    | rt<br>next step<br>final step                                    |           | #1                                         | Lithology<br>#2                                              | Fraction #2                             | Waterdepth                                                              | Burial<br>Depth                                                                  | Erosion        |      |
| Decompar                   | ctio 🐼 Resta                                                                                                    | rt<br>next step<br>final step<br>te this step                    |           | #1                                         | Lithology<br>#2                                              | Fraction #2                             | Waterdepth<br>[m]                                                       | Burial<br>Depth<br>[m]                                                           | Erosion<br>[m] | _    |
| Decompar                   | ction 🛠 Resta                                                                                                    | rt<br>next step<br>final step<br>te this step                    |           | #1<br>Sand                                 | Lithology<br>#2<br>Shale                                     | ,<br>Fraction #2<br>0.2                 | Waterdepth<br>[m]<br>su_0-001_r                                         | Burial<br>Depth<br>[m]<br>Quaternario                                            | Erosion<br>[m] |      |
| Decompare<br>1<br>2        | ction 🛠 Resta                                                                                                    | rt<br>next step<br>final step<br>te this step<br>case            |           | #1<br>Sand<br>Sand                         | Lithology<br>#2<br>Shale<br>Shale                            | ,<br>Fraction #2<br>0.2<br>0.3          | Waterdepth<br>[m]<br>su_0-001_r<br>su_5-001_r                           | Burial<br>Depth<br>[m]<br>Quaternario<br>Mioceno_su                              | Erosion<br>[m] | -    |
| Decompare<br>1<br>2<br>3   | ction 🛠 Resta                                                                                                    | rt<br>next step<br>final step<br>te this step<br>case<br>        |           | #1<br>Sand<br>Sand<br>Sand<br>Sand         | Lithology<br>#2<br>Shale<br>Shale<br>Shale                   | Fraction #2 0.2 0.3 0.9                 | Waterdepth<br>[m]<br>su_0-001_r<br>su_5-001_r<br>su_20-001              | Burial<br>Depth<br>[m]<br>Quaternario<br>Mioceno_su<br>Mioceno_inf               | Erosion<br>[m] |      |
| 1<br>2<br>3<br>4           | ction<br>Ction<br>Ct | rt<br>next step<br>final step<br>te this step<br>case<br><br>130 | 100       | #1<br>Sand<br>Sand<br>Sand<br>Sand<br>Sand | Lithology<br>#2<br>Shale<br>Shale<br>Shale<br>Shale<br>Shale | Fraction #2<br>0.2<br>0.3<br>0.9<br>0.2 | Waterdepth<br>[m]<br>su_0-001_r<br>su_5-001_r<br>su_20-001<br>su_100-00 | Burial<br>Depth<br>[m]<br>Quaternario<br>Mioceno_su<br>Mioceno_inf<br>Baseamento | Erosion<br>[m] |      |
| 1<br>2<br>3<br>4<br>5      | tion                                                                                                    | rt<br>next step<br>final step<br>te this step<br>case<br><br>130 | 100       | #1<br>Sand<br>Sand<br>Sand<br>Sand<br>Sand | Lithology<br>#2<br>Shale<br>Shale<br>Shale<br>Shale          | Fraction #2 0.2 0.3 0.9 0.2             | Waterdepth<br>[m]<br>su_0-001_r<br>su_5-001_r<br>su_20-001<br>su_100-00 | Burial<br>Depth<br>[m]<br>Quaternario<br>Mioceno_su<br>Baseamento                | Erosion<br>[m] |      |
| 1<br>2<br>3<br>4<br>5<br>6 | Kin (Karakan)<br>Karakan<br>Karakan<br>Karaka                                                                                                    | rt<br>next step<br>final step<br>te this step<br>case<br><br>130 | 100       | #1<br>Sand<br>Sand<br>Sand<br>Sand         | Lithology<br>#2<br>Shale<br>Shale<br>Shale<br>Shale<br>Shale | Fraction #2 0.2 0.3 0.9 0.2             | Waterdepth<br>[m]<br>su_0-001_r<br>su_5-001_r<br>su_20-001<br>su_100-00 | Burial<br>Depth<br>[m]<br>Quaternario<br>Mioceno_su<br>Mioceno_inf<br>Baseamento | Erosion<br>[m] |      |

Figura A.23 - Modulo de simulação do SEMI<sup>MT</sup>.

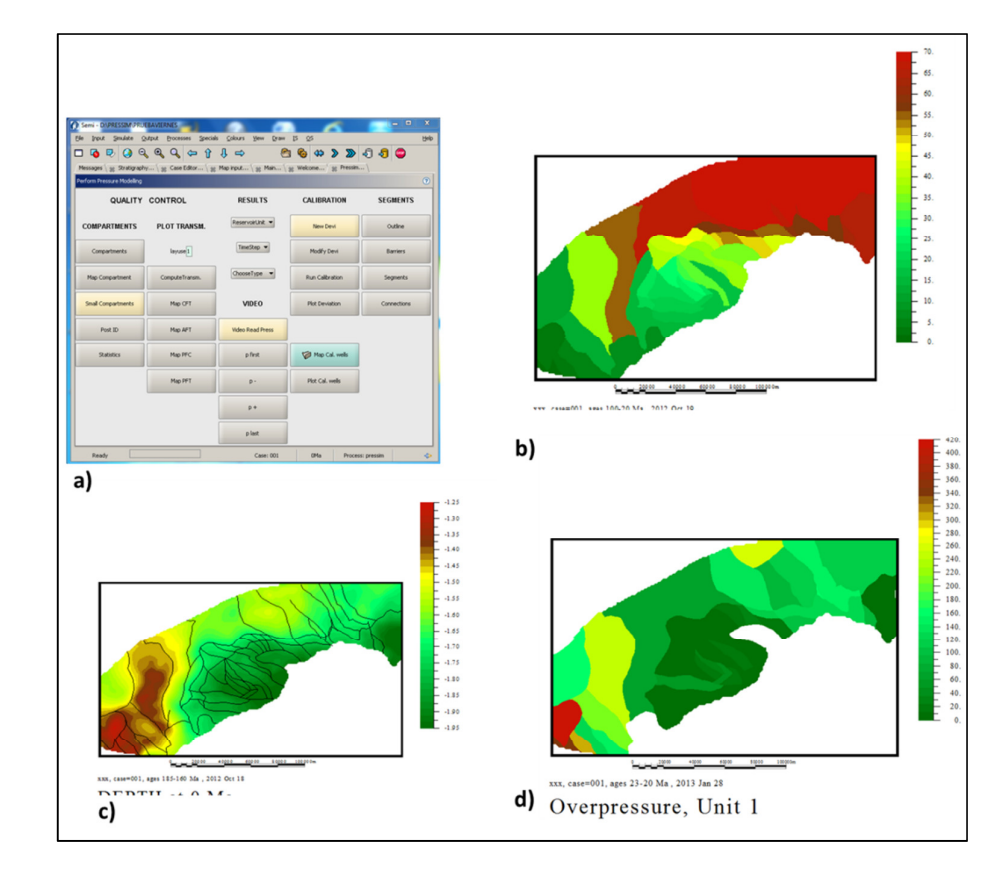

**Figura A.24** – Visualização de resultados típicos da Simulação com o *software* PRESSIM.